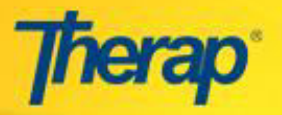

## **Create New Billing Provider**

You can access the **Billing Provider** page by clicking on New beside 'Billing Provider' under the Billing section from the Admin tab on your Dashboard.

| Billing            |                        |  |  |
|--------------------|------------------------|--|--|
| Funding Source     | New   List   Archive   |  |  |
| Description/Code   | New   List   Archive   |  |  |
| Cost Center Type   | New   List   Archive   |  |  |
| Attendance Type    | New   List   Archive   |  |  |
| Leave Rule         | New   List   Archive   |  |  |
| Taxonomy Code      | New   List   Archive   |  |  |
| Billing Provider   | New   Search   Archive |  |  |
| Custom PDF Invoice | New   List   Archive   |  |  |

On the **Billing Provider** form, fill out the information as follows:

 The 'Entity Type' must be selected as 'Non-Person' from the dropdown list. Enter the 'Organization Name' as it appears on the **Service Provider** form. The option 'Used for IB', must be selected as well.

|                                      | Service Provider Code:<br>Service Provider Name:<br>Business Name: | 12345678<br>DEMO Provider | Oversight Service<br>Provider Form |
|--------------------------------------|--------------------------------------------------------------------|---------------------------|------------------------------------|
|                                      | Owner Organization ID:                                             | 00271692                  | <u>k</u> .                         |
| Namo                                 | Mapped Therap Provider:                                            | Please Select             | •                                  |
| * Entity Type<br>* Organization Name | Non Person V                                                       |                           |                                    |
| * First Name                         | DEMO Provider                                                      |                           |                                    |
| * Last Name                          |                                                                    |                           |                                    |
|                                      |                                                                    |                           |                                    |

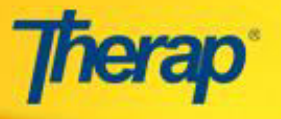

2. On the 'Identification Information' section, the 'Employer's Identification Number' must be selected from the 'ID Type' drop down list. Enter the ID number as it appears on the 'Service Provider' form beside the 'Service Provider Code' field.

|                                | Service Provider Information |               |                          |  |
|--------------------------------|------------------------------|---------------|--------------------------|--|
|                                | Service Provider Code:       | 12345678      |                          |  |
|                                | Service Provider Name:       | DEMO Provider | Oversight Service        |  |
|                                | Business Name:               |               | Provider Form            |  |
|                                | Owner Organization ID:       | 00271692      |                          |  |
|                                | Mapped Therap Provider:      | Please Select | •                        |  |
| Identification Information     |                              |               |                          |  |
| ID Туре                        |                              | ID Number     |                          |  |
| * Employer's Identification No | umber (EIN) 🔻 🔶              | 12345678      |                          |  |
| Select 🔻                       |                              |               |                          |  |
| Medicaid Provider Number       |                              |               |                          |  |
| NPI Number                     |                              |               |                          |  |
| Provider Commercial Numbe      | er                           |               |                          |  |
| Additional Provider Number     | •                            |               |                          |  |
| Taxonomy Code                  | Select 🔻                     |               | Billing Provider Form in |  |
| Demonstration Project          |                              |               | Linked Provider          |  |

3. On the 'Provider Information' section, enter the information as it appears on the 'Physical Address' section on the **Service Provider** form. If the Zip code is 5 digits in numbers, add 1111 at the end to make the code 9 digits in numbers.

| Physical Address |                            |                   |                                          |
|------------------|----------------------------|-------------------|------------------------------------------|
| Street 1:        | 408 South Street           |                   |                                          |
| Street 2:        |                            |                   |                                          |
| Street 3:        |                            |                   |                                          |
| City:            | OMAHA                      |                   |                                          |
| Zip Code:        | 12345                      | Oversight Service |                                          |
| County:          | Hall                       | Flowder Form      |                                          |
| State:           | NEBRASKA                   | T                 |                                          |
|                  |                            |                   |                                          |
| Provider Add     | ress                       |                   |                                          |
| * Street 1       | 408 South Stree            | et                |                                          |
| Street 2         |                            |                   |                                          |
| * City           | ОМАНА                      |                   |                                          |
| * State          | NEBRASKA                   |                   |                                          |
| * ZIP            | 123451111<br>Zip: xxxxxxxx | or xxxxx-xxxx     | Billing Provider Form in Linked Provider |